## インターネットプリントオーダーシステムご利用ガイド

### ご利用環境について

ネットプリント注文システム IPOS5 を安心してご利用していただくために、 以下の OS・ブラウザでのご利用 を推奨します。

OS: WindowsXP SP3 以降の Windows

ブラウザ:Internet Explorer 7.x 8.x 9.x Safari 4.x 5.x Opera 9.x 10.x 11.x Firefox 5.x 6.x 7. x

OS:Mac OS X 10.4 以降の Macintosh

ブラウザ: Safari 4.x 5.x Opera 9.x 10.x 11.x Firefox 5.x 6.x 7.x

上記の環境以外でのご利用にあたっては、 適正な動作や利用できないサービスがあります。 ご了承くださ い。また、画像選択において、ActiveXをご利用できない環境では、ファイル名での選択になります。

| 2 | 新規会員登録(初回のみ) | ) |
|---|--------------|---|
|   |              |   |

初めてご利用の方 新規会員登録 このシステムをご利用にあたっては、初回のみ新規会員登録が必要です。 初めてご利用の場合には、新規会員登録を行ってください。

会員登録画面のURLをメールでお送りします。

送信 キャンセル ・メールアドレス

◆このサービスでの利用を希望するメールアドレスを入力して「送信」をクリックしてください。会員登録画面のURLをお送りします。

◆メールを受け取れない場合は、このサービスをご利用いただけません。

このサービスでの利用を希望するメールアド レスを入力して「送信」をクリックしてくださ い。会員登録画面の URL をメールでお知ら せします。

会員登録用の URLをメールが届かない場合は、上記ページに記載されているアドレスを受け取れるようにセキュリティンフトのスパム、プロバイダーのセキュリティ設定などのご確認を行ってください。

| 🎯 会員登録のご案内 - 受信トレイ - ローカルフォルダ - Mozilla Thunderbird 📃 🗖 🔀                  |                                                                  |
|----------------------------------------------------------------------------|------------------------------------------------------------------|
| ファイル(E) 編集(E) 表示(V) 移動(G) メッセージ(M) ツール(T) ヘルブ(H) 🔅                         | ・お名前 (例)鈴木一郎                                                     |
| 💩 受信 - 📝 作成 🗙 削除 🛛 🥥 返信 🛶 転送 🔊 全負に返信 🚢 印刷 - 🛄 アドレス帳 🍞                      | ・ご住所 (例)東京都港区六本木6-10-1                                           |
| 会受信トレイ - ローカルフォルダ   、 会員登録のご案内 - 受信トレイ × ・ ・                               |                                                                  |
| 憲法人 🕞 返信 - 🕞 転送 🐻 アーカイブ 🥚 迷惑マークを付ける 🗶 削除                                   | ・電話番号 - (例)03-1234-5678                                          |
| ネットブリントシステムへようこそ!会員登録はこちらからどうぞ                                             | ・メールアドレス nonoue@poppy.ocn.ne.jp (例)ichiro@ipos.jg(※携帯メールアドレスは不可) |
| http://test.dp24.jp/cgi-bin/netjoin.cgi?umail=nonoue%40poppy.ocn.ne.jp     | ・バスワード お好きなバスワードを登録(※英数半角で6文字以上)                                 |
| 上記のリンクをクリックしても会員登録に進めない場合は、お手数ですがURLをコ =<br>ビーして、ブラウザのアドレスに貼り付けてアクセスして下さい。 | ☑ 会員限定のお知らせを勢け取る。                                                |
| · · · · · · · · · · · · · · · · · · ·                                      | 利用規約に同意して登録する 利用規約はこちら                                           |

お名前・ご住所・電話番号・パスワードを入力し、登録を完了してください。パスワードは、英数半角で 6 文字以上のお好きなパスワードを登録できます。「登録内容の確認」「ネットプリントへ進む」を選択。 設定したメールアドレス・パスワードを入力し、「ログイン」すると、初回ログインコード入力画面が表示さ れます。

会員登録時のメールアドレスに、ログインコードをお送りしております。初回のみログインコードを入力してしてください。

ログインコード

6ケタの数字(英数半角) ログイン

会員登録時のメールアドレスに、 ログインコードをお送りしております。 初回のみログインコードを入力して してください。2回目以降の注文は、トップページの「プリント注文」からメールアドレス・パスワードのみ でログインできます。

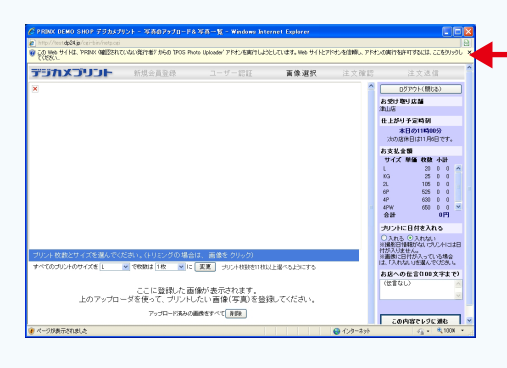

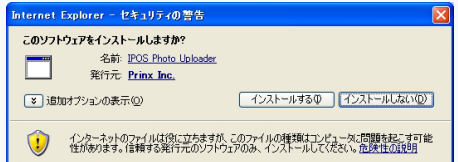

この Web サイトは、PRINX(確認されていない発行者) からの IPOS Photo Up loader アドンを実行しようとし ています。web サイトとアドオンを信頼し、アドオン の実行を許可するには、ここをクリックしてください。

上記表示の情報バーをクリックして、IPOS Photo Up loader アドン を実行してください。また、アドオンのインストールダイアログが 表示された場合もインストールし、次へ進んでください。

再度ログイン画面になった場合には、メールアドレスとパスワード入力してログインしてください。

# 3 プリント注文

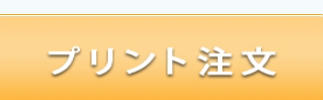

2回目以降のご注文は、「プリント注文」からご利用になれます。 初めてご利用の場合には、新規会員登録を行ってください。

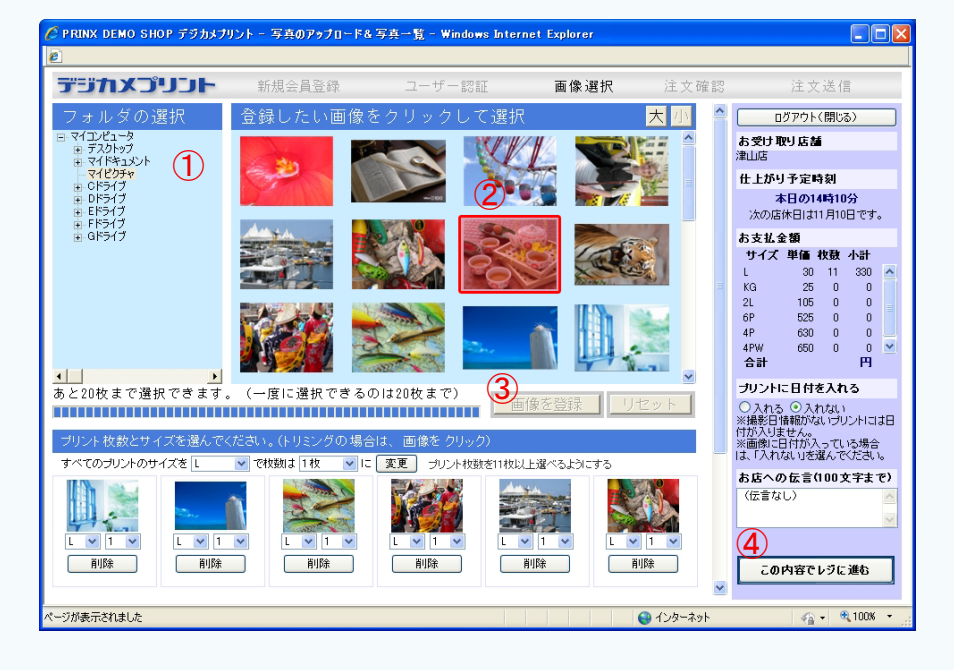

1ファイルの選択

注文画像のあるフォルダを選択 ②登録画像の選択

注文画像を選択してください。 1度の選択では20画像の登録 ができます。

#### ③画像を登録

選択した画像を登録してください。 登録後、続けて選択・登録でき ます。

④レジへ進む

注文枚数・サイズを決定後レジ へ進んでください。

トリミング

トリミングをする場合には、登録した画像をクリックして ください。画像が拡大して、トリミング枠が表示されます。

#### 日付を入れる

日付入りのプリントをする場合には、「日付を入れる」を チェックしてください。画像自体に日付が入っている場合 には「入れない」をチェックしてください。

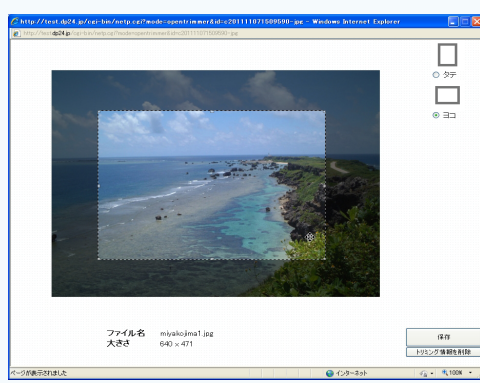

#### お店への伝言

お店への伝言がある場合には、このコメント欄にご記入ください。

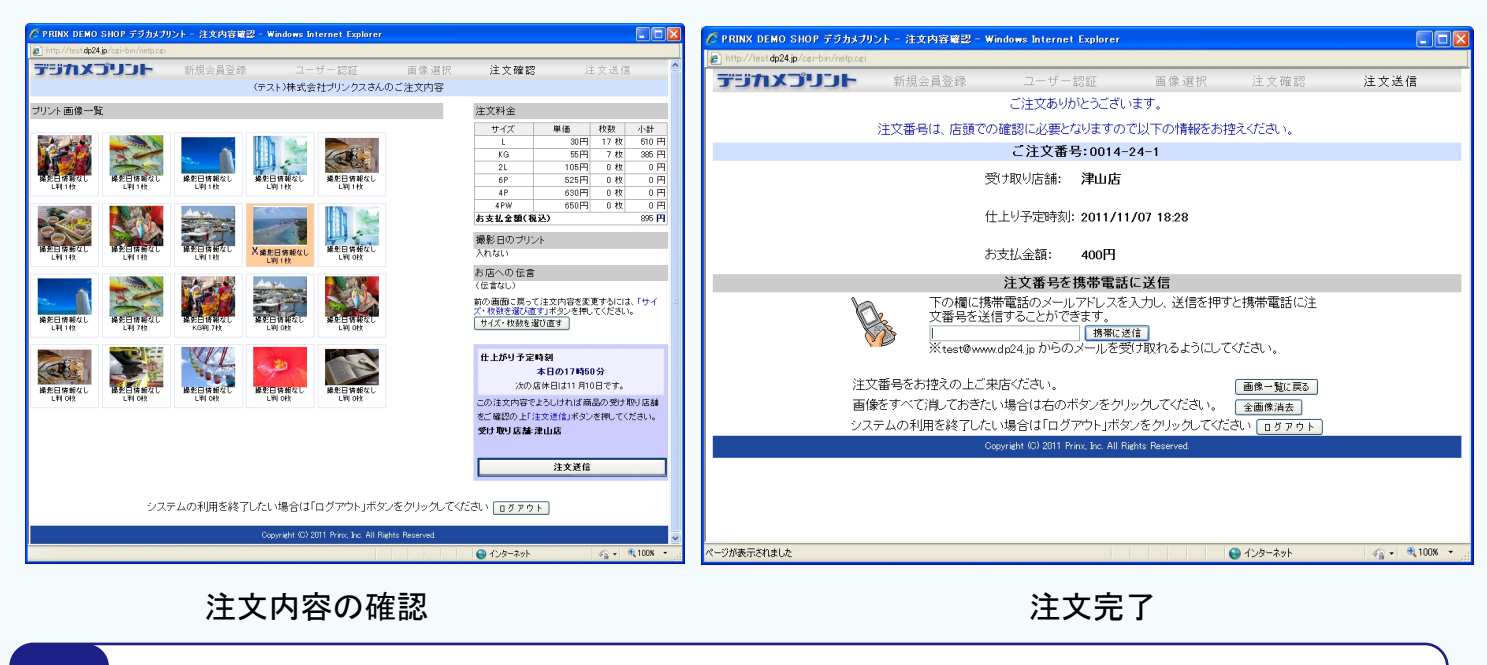

- 4 よくあるご質問
- Q 新規会新規会員登録のとき、会員登録用メールが届きません。
- ▲ メールアドレスが間違っている・プロバイダの迷惑メールの自動振り分け機能・メーラーのスパム メール / 迷惑メール機能により隔離されている可能性があります。以上をご確認後、再度送信し てください。
- 國像登録のページで、画像選択画面がうまく表示されません。
- 画像登録のページの上部に表示されている情報バー「この Web サイトは、PRINX(確認されていない発行者)からの IPOS Photo Up loader アドンを実行しようとしています。web サイトとアドオンを信頼し、アドオンの実行を許可するには、ここをクリックしてください。」の部分をクリックしてください。 ActiveX または Photo Up loader インストールの表示で、インストールを行い次へ進んでください。 また、OS のバージョン・インターネットエクスプローラーのバージョンをご確認ください。対応バージョンは 1 ページに記載されております。
- Q トリミング画像を表示した場合、画像が表示されません。
- ▲ インターネットエクスプローラーの表示(V)→拡大 Z)→100%に設定してください。
- Q 画像のアップロードで、 アップロードできない画像があります。
- 🔼 画像サイズが、 8MB 以上の画像はアップロードできません。
- Q 1オーダーの中で、1画像の複数サイズを注文できますか。
- 🔼 1 オーダーで同一画像をアップロードできます。 異なったサイズの注文もできます。
- Q 1 画像で 10 枚以上の注文ができません。
- ▲ 画像選択画面の中央の「プリント枚数を 11 枚以上にする」 をクリックしてください。 1 画像99枚まで選択できます。